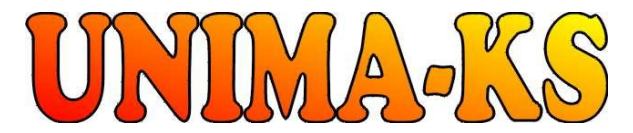

vývoj a výroba měřící a řídící techniky SW pro vizualizaci, měření a regulaci **WWW.UNIMA-KS.CZ** unima-ks@unima-ks.cz Ing. Z.Královský Perk 457

675 22 STAŘEČ

Tel.:

Fax:

Ing. Petr Štol Okrajová 1356 674 01 TŘEBÍČ

Tel.: 568 870982 Mob.: 568 870982 e-mail: kralovsky@unima-ks.cz

568 421453 777 753753 e-mail: stol@unima-ks.cz

## Specifikace HW řídícího systému

# **UniGEN AP**

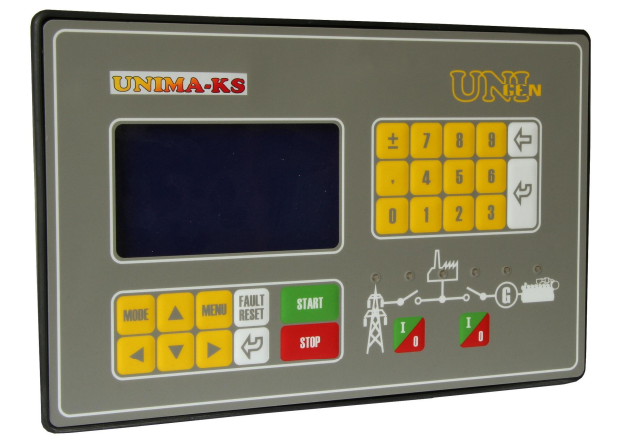

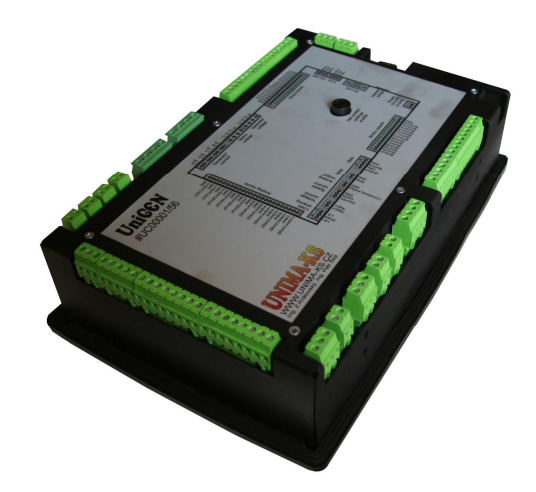

| 1.   | Provozní podmínky                                        | 2 |
|------|----------------------------------------------------------|---|
| 2.   | Použití                                                  | 2 |
| 2.1  | Firmware CHP                                             | 2 |
| 2.2  | Firmware TEM                                             | 2 |
| 2.3  | Firmware ORC                                             | 2 |
| 2.4  | Firmware MVE                                             | 2 |
| 3.   | Mechanické provedení                                     | 2 |
| 4.   | Elektrické provedení                                     | 3 |
| 4.1  | Konektor SREL (binární výstupy relé)                     | 4 |
| 4.2  | Konektor SBOA (binární výstupy otevřené kolektory)       | 5 |
| 4.3  | Konektor SBOB (binární výstupy otevřené kolektory + PWM) | 5 |
| 4.4  | Konektor SSTM (krokový motor)                            | 6 |
| 4.5  | Konektor SBIA (binární vstupy)                           | 7 |
| 4.6  | Konektor SBIB (binární vstupy)                           | 7 |
| 4.7  | Konektor SAIA (analogové vstupy 50mV)                    | 8 |
| 4.8  | Konektor SAIB (analogové vstupy 20mA)                    | 8 |
| 4.9  | Konektor SAIC (analogové vstupy Pt100)                   | 9 |
| 4.10 | Konektor SAID (analogové vstupy 10V)1                    | 0 |
| 4.11 | Kalibrace analogových vstupů1                            | 1 |
| 4.12 | 2 Konektor SAO (analogový výstup)12                      | 2 |
| 4.13 | Konektor SWW (akční člen Woodward)12                     | 2 |
| 4.14 | Konektor SVC (regulace napětí)1                          | 3 |
| 4.15 | Konektor SSC (regulace otáček)1                          | 3 |
| 4.16 | Konektor SRPM (měření otáček)1                           | 3 |
| 4.17 | Konektor SGV (napětí generátoru)1                        | 4 |
| 4.18 | Konektor SMV (napětí sítě)1                              | 4 |
| 4.19 | Konektor SGC (proud generátoru)1                         | 5 |
| 4.20 | Konektor SMC (proud do sítě – měření spotřeby)1          | 5 |
| 4.21 | Konektor SCAN (komunikace CAN)1                          | 6 |
| 4.22 | Konektor SMBS (komunikace RS-485 ModBUS)                 | 6 |
| 4.23 | Konektor SUNI (komunikace RS-485 UnimaBUS)               | 6 |
| 4.24 | Konektor SPWR (napajeni)10                               | ö |
| 5.   | Rozšíření vstupů a výstupů1                              | 8 |
| 5.1  | Rozšiřovací moduly1                                      | 8 |
| 5.2  | Čtení informací z okolních zařízení1                     | 8 |
| 6.   | Nastavení ethernetové zásuvky (IP adresy)1               | 9 |
| 7.   | Konfigurace2                                             | 8 |

## 1. Provozní podmínky

Pro správný provoz ŘS je nutné dodržet základní provozní podmínky, které jsou definovány v následujících kapitolách:

a) správné připojení vstupně-výstupních konektorů

b) napájení ŘS splňující dané tolerance

c) správné nastavení parametrů řídícího SW

d) dodržení provozní teploty okolního prostředí do 60°C

## 2. Použití

ŘS je navrhnut pro řízení motor-generátorových soustrojí s možností fázování generátoru na distribuční sít, podporuje různé režimy spolupráce se sítí, obsahuje síťové ochrany, ochrany generátoru i motoru.

Pomocí uživatelsky definovatelných funkcí (hradla, klopné obvody, analogové členy, PID regulátory, bloky pro řízení trojcestných ventilů atd.) lze základní firmware ŘS snadno rozšířit o další funkce (viz dokumentace "ManagerAP mapování a funkce").

Pomocí komunikační sběrnice lze k ŘS připojit rozšiřovací moduly vstupů a výstupů, regulátor otáček USC, regulátor napětí UIS, zapalování UIS1÷4. Všechny tyto komponenty lze parametrizovat jedním servisním programem "ManagerAP" přes jediné připojení k ŘS. ŘS si těmito zařízeními vyměňuje potřebné informace, proto kromě komunikační sběrnice není nutné další vzájemné propojení komponent.

## 2.1 Firmware CHP

Ve verzi "CHP" je ŘS určen pro řízení kogeneračních jednotek.

## 2.2 Firmware TEM

Ve verzi "CHP" je ŘS určen pro řízení kogeneračních jednotek s řídícím systémem TEM Evo. Pomocí "Bridge TEM" je možné do ŘS číst veličiny z TEM Evo.

## 2.3 Firmware ORC

Ve verzi "ORC" je ŘS určen pro řízení ORC jednotek

## 2.4 Firmware MVE

Ve verzi "MVE" je ŘS určen pro řízení malých vodních elektráren.

## 3. Mechanické provedení

ŘS je umístěn v samostatné kovové skříňce o rozměrech 290x185mm (+5mm těsnící guma po obvodu), výška 95mm. Velikost montážního otvoru je 175x275. Konektory pro připojení všech signálů jsou umístěny podél zadního obvodu ŘS, konektor pro ethernetové připojení je umístěn zboku cca 30mm od vnitřní strany čelního panelu.

Přední panel ŘS obsahuje klávesnici a grafický display 240x180 bodů o uhlopříčce 130mm (5,1").

## 4. Elektrické provedení

ŘS je k rozvaděči připojen pomocí konektorů PA256 (rozteč 5,08), ARKZ1550 (rozteč 3,81) a BLZ7,62/90 (rozteč 7,62). ŘS je napájen stejnosměrným napětím 10÷33V nebo střídavým napětím 8÷24V.

Konektor CANNON slouží pro připojení ŘS k PC (monitorování, nastavení diagnostika), ke stejnému účelu slouží i ethernetová zásuvka pomocí které lze komunikovat i po síti.

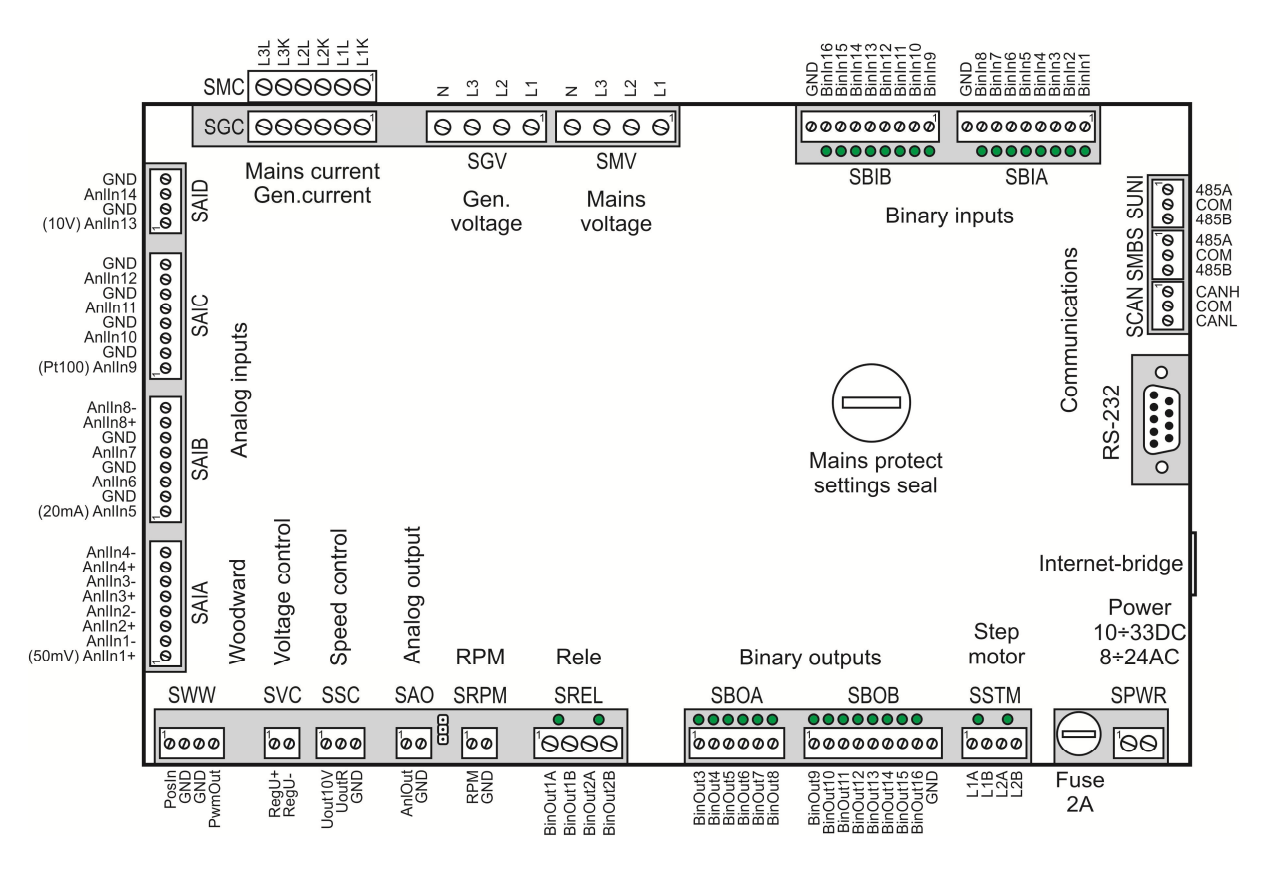

Rozmístění konektorů:

Pozn.: Do verze HW V8 byly konektory SGC a SMC vedle sebe na úrovni všech ostatních konektorů. Od verze HW V9 je na úrovni ostatních konektorů pouze konektor SGC (měření proudů generátoru), konektor SMC (měření proudů sítě) je z boční strany ŘS pod konektorem SGC. Nové konektory mají větší rozteč a umožňují připojení kabelů o větším průřezu než ty původní.

## 4.1 Konektor SREL (binární výstupy relé)

| Pin                     | Jméno    | Popis                                   |
|-------------------------|----------|-----------------------------------------|
| SREL.1                  | BinOut1A | Konfigurovatelný fyzický binární výstup |
| SREL.2                  | BinOut1B | (kontakty relé binárního výstupu 1)     |
| SREL.3                  | BinOut2A | Konfigurovatelný fyzický binární výstup |
| SREL.4                  | BinOut2B | (kontakty relé binárního výstupu 2)     |
| Rozteč konektoru:       |          | 5,04mm                                  |
| Max.průřez vodiče:      |          | 2,5mm <sup>2</sup>                      |
| El. parametry kontaktu: |          | 8A/250V AC/30V DC                       |
| Odpor kontaktu          |          | 100mΩ (1A/6V DC)                        |
| Max.počet sepnutí:      |          | 1x10 <sup>5</sup> cyklů                 |

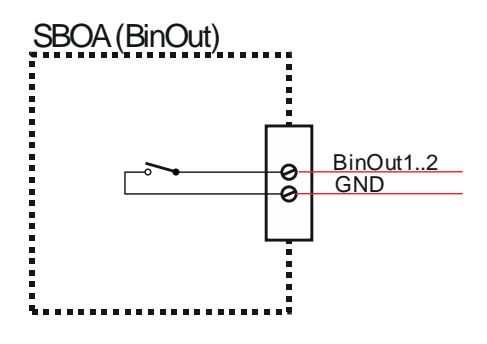

#### 4.2 Konektor SBOA (binární výstupy otevřené kolektory)

| Pin               | Jméno   | Popis                                    |
|-------------------|---------|------------------------------------------|
| SBOA.1            | BinOut3 | Konfigurovatelné fyzické binární výstupy |
| SBOA.2            | BinOut4 |                                          |
| SBOA.3            | BinOut5 |                                          |
| SBOA.4            | BinOut6 |                                          |
| SBOA.5            | BinOut7 |                                          |
| SBOA.6            | BinOut8 |                                          |
| Rozteč konektoru: |         | 3.81mm                                   |

Max.průřez vodiče:

El. parametry výstupu:

3,81mm 1,5mm<sup>2</sup> otevřený kolektor 50mA/60V DC

## 4.3 Konektor SBOB (binární výstupy otevřené kolektory + PWM)

| Pin                | Jméno    | Popis                                            |
|--------------------|----------|--------------------------------------------------|
| SBOB.1             | BinOut9  | Konfigurovatelné fyzické binární výstupy         |
| SBOB.2             | BinOut10 |                                                  |
| SBOB.3             | BinOut11 |                                                  |
| SBOB.4             | BinOut12 |                                                  |
| SBOB.5             | BinOut13 |                                                  |
| SBOB.6             | BinOut14 |                                                  |
| SBOB.7             | BinOut15 | Konfigurovatelný fyzický binární výstup nebo PWM |
| SBOB.8             | BinOut16 | Konfigurovatelný fyzický binární výstup nebo PWM |
| SBOB.9             | GND      | Společný kontakt                                 |
| Rozteč konektoru:  |          | 3,81mm                                           |
| Max.průřez vodiče: |          | 1,5mm <sup>2</sup>                               |

El. parametry výstupu: otevřený kolektor 50mA/60V DC

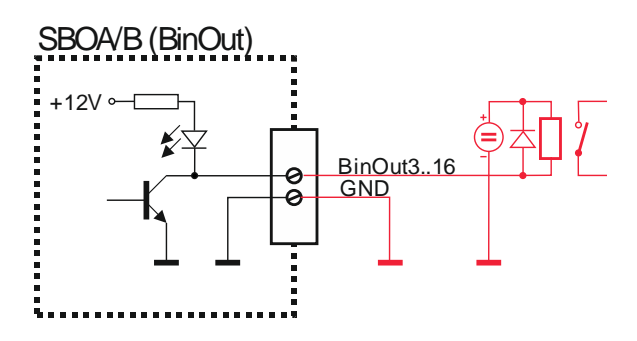

## 4.4 Konektor SSTM (krokový motor)

| Pin                    | Jméno | Popis                                         |
|------------------------|-------|-----------------------------------------------|
| SSTM.1                 | L1A   | Cívka L1 krokového motoru                     |
| SSTM.2                 | L1B   |                                               |
| SSTM.3                 | L2A   | Cívka L2 krokového motoru                     |
| SSTM.4                 | L2B   |                                               |
| Rozteč konektoru:      |       | 3,81mm                                        |
| Max.průřez vodiče:     |       | 1,5mm <sup>2</sup>                            |
| El. parametry výstupu: |       | Volitelná velikost budícího proudu 40mA÷600mA |

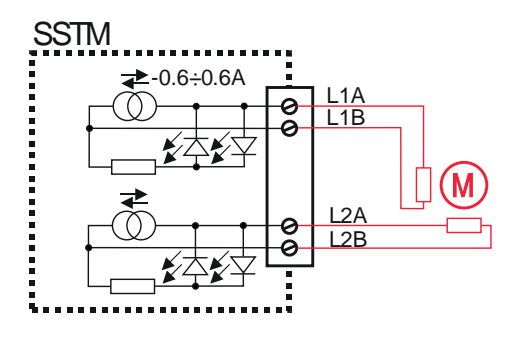

## 4.5 Konektor SBIA (binární vstupy)

| Pin                | Jméno  | Popis                                   |
|--------------------|--------|-----------------------------------------|
| SBIA.1             | BinIn1 | Konfigurovatelné fyzické binární vstupy |
| SBIA.2             | BinIn2 |                                         |
| SBIA.3             | BinIn3 |                                         |
| SBIA.4             | BinIn4 |                                         |
| SBIA.5             | BinIn5 |                                         |
| SBIA.6             | BinIn6 |                                         |
| SBIA.7             | BinIn7 |                                         |
| SBIA.8             | BinIn8 |                                         |
| SBIA.9             | GND    | Společný kontakt                        |
| Rozteč konektoru:  |        | 3,81mm                                  |
| Max průřez vodiče: |        | 1.5mm <sup>2</sup>                      |

Max.průřez vodiče:

El.parametry vstupů:

1,5mm'

- bezpotenciálový vstup s kontrolou vedení Rv=3K3

- Uout =12V/5V výstupní napětí
- Uext =+/- 50V max. ext.napětí které nepoškodí vstup

#### 4.6 Konektor SBIB (binární vstupy)

| Pin               | Jméno   | Popis                                   |
|-------------------|---------|-----------------------------------------|
| SBIB.1            | BinIn9  | Konfigurovatelné fyzické binární vstupy |
| SBIB.2            | BinIn10 |                                         |
| SBIB.3            | BinIn11 |                                         |
| SBIB.4            | BinIn12 |                                         |
| SBIB.5            | BinIn13 |                                         |
| SBIB.6            | BinIn14 |                                         |
| SBIB.7            | BinIn15 |                                         |
| SBIB.8            | BinIn16 |                                         |
| SBIB.9            | GND     | Společný kontakt                        |
| Rozteč konektoru: |         | 3,81mm                                  |
| Marris            |         | $1 \operatorname{Emm}^2$                |

| Max.průřez vodiče:   | 1,5mm <sup>2</sup>                                                  |
|----------------------|---------------------------------------------------------------------|
| El.parametry vstupů: | <ul> <li>bezpotenciálový vstup s kontrolou vedení Rv=3K3</li> </ul> |
|                      | <ul> <li>Uout =12V/5V výstupní napětí</li> </ul>                    |
|                      | Llovt - 1/ EOV may avt papětí ktoré popačkodí votu                  |

Uext =+/- 50V max. ext.napětí které nepoškodí vstup

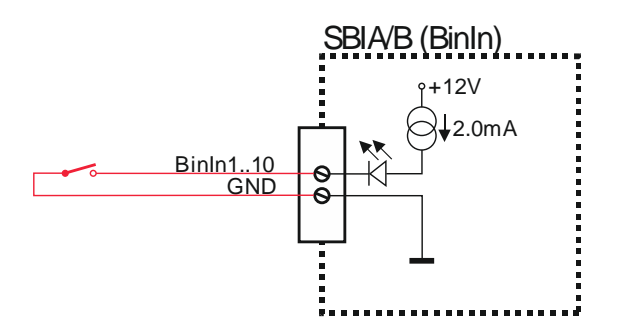

#### 4.7 Konektor SAIA (analogové vstupy 50mV)

| Pin    | Jméno   | Popis                                          |
|--------|---------|------------------------------------------------|
| SAIA.1 | AnlIn1+ | Konfigurovatelné fyzické analogové vstupy 50mV |
| SAIA.2 | AnlIn1- |                                                |
| SAIA.3 | Anlln2+ |                                                |
| SAIA.4 | AnlIn2- |                                                |
| SAIA.5 | Anlln3+ |                                                |
| SAIA.6 | Anlln3- |                                                |
| SAIA.7 | AnlIn4+ |                                                |
| SAIA.8 | AnlIn4- |                                                |

Rozteč konektoru:3,81mmMax.průřez vodiče:1,5mm²Elektrické parametry:rozlišení převodníku 13

rozlišení převodníku 13 bitů, symetrické měření

Náhradní schéma vnitřního zapojení vstupu:

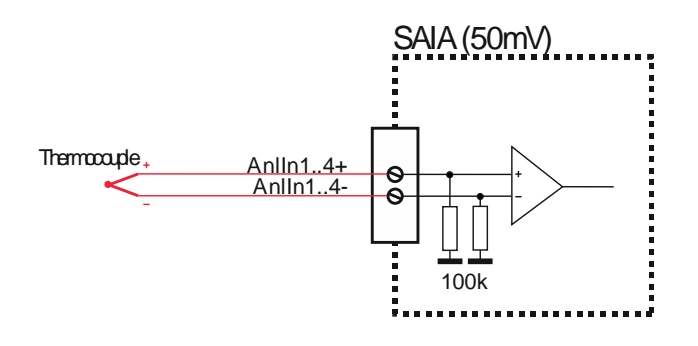

## 4.8 Konektor SAIB (analogové vstupy 20mA)

| Pin               | Jméno   | Popis                                          |
|-------------------|---------|------------------------------------------------|
| SAIB.1            | AnlIn5  | Konfigurovatelné fyzické analogové vstupy 20mA |
| SAIB.2            | GND     |                                                |
| SAIB.3            | AnlIn6  |                                                |
| SAIB.4            | GND     |                                                |
| SAIB.5            | AnlIn7  |                                                |
| SAIB.6            | GND     |                                                |
| SAIB.7            | AnlIn8+ | Konfigurovatelný fyzické analogový vstup 20mA  |
| SAIB.8            | AnlIn8- | (diferenciální)                                |
| Rozteč konektoru: |         | 3.81mm                                         |

Max.průřez vodiče: 1,5mm<sup>2</sup> Elektrické parametry: rozlišení převodníku 13 bitů, symetrické měření

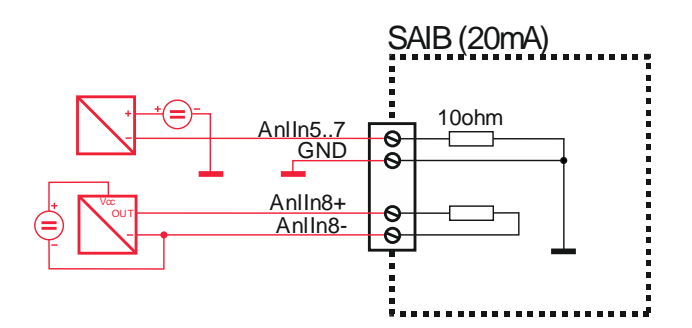

## 4.9 Konektor SAIC (analogové vstupy Pt100)

| Pin              | Jméno   | Popis                                           |
|------------------|---------|-------------------------------------------------|
| SAIC.1           | AnlIn9  | Konfigurovatelné fyzické analogové vstupy Pt100 |
| SAIC.2           | GND     |                                                 |
| SAIC.3           | AnlIn10 |                                                 |
| SAIC.4           | GND     |                                                 |
| SAIC.5           | AnlIn11 |                                                 |
| SAIC.6           | GND     |                                                 |
| SAIC.7           | AnlIn12 |                                                 |
| SAIC.8           | GND     |                                                 |
| Doztoč konoktoru |         | 2.91mm                                          |

Rozteč konektoru:3,81mmMax.průřez vodiče:1,5mm²Elektrické parametry:rozlišení převodníku 13 bitů

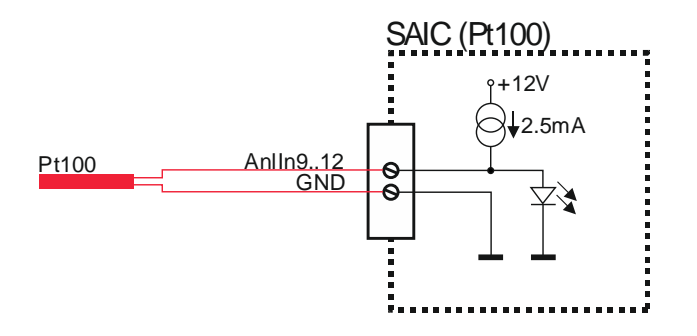

## 4.10 Konektor SAID (analogové vstupy 10V)

| Pin                                                              | Jméno   | Popis                                                                           |
|------------------------------------------------------------------|---------|---------------------------------------------------------------------------------|
| SAID.1                                                           | AnlIn13 | Konfigurovatelné fyzické analogové vstupy 10V                                   |
| SAID.2                                                           | GND     |                                                                                 |
| SAID.3                                                           | AnlIn14 |                                                                                 |
| SAID.4                                                           | GND     |                                                                                 |
| Rozteč konektoru:<br>Max.průřez vodiče:<br>Elektrické parametry: |         | 3,81mm<br>1,5mm <sup>2</sup><br>rozlišení převodníku 13 bitů, symetrické měření |

#### 4.11 Kalibrace analogových vstupů

Všechny analogové vstupy (20mA, Pt100, poloha AČ...) lze digitálně kalibrovat bez nutnosti zásahu do ŘS (nastavování trimrů).

Kalibrace se provádí připojením servisním programem ManagerAP Tlačítky pro změnu offsetu a amplitudy lze zvolený parametr přesně nastavit na požadovanou hodnotu:

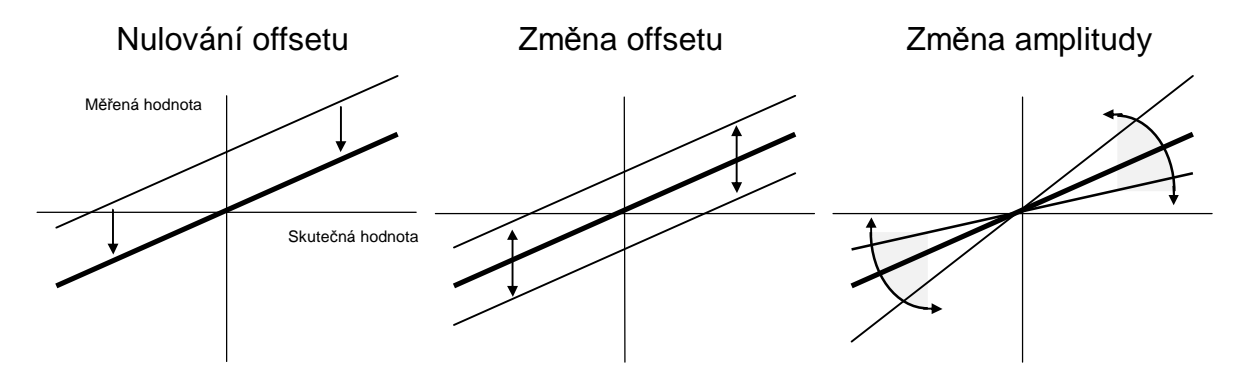

Doporučený postup při kalibraci:

- a) Odpojení (nulování) kalibrovaného vstupu
- b) Nulování offsetu tlačítkem "O" (případně korekce offsetu tlačítky "+" a "-"
- c) Připojení vstupu na definovanou hodnotu
- d) Nastavení požadované hodnoty tlačítky pro korekci zisku "+" a "-" (nebo stisk "G" po zadání definované hodnoty )

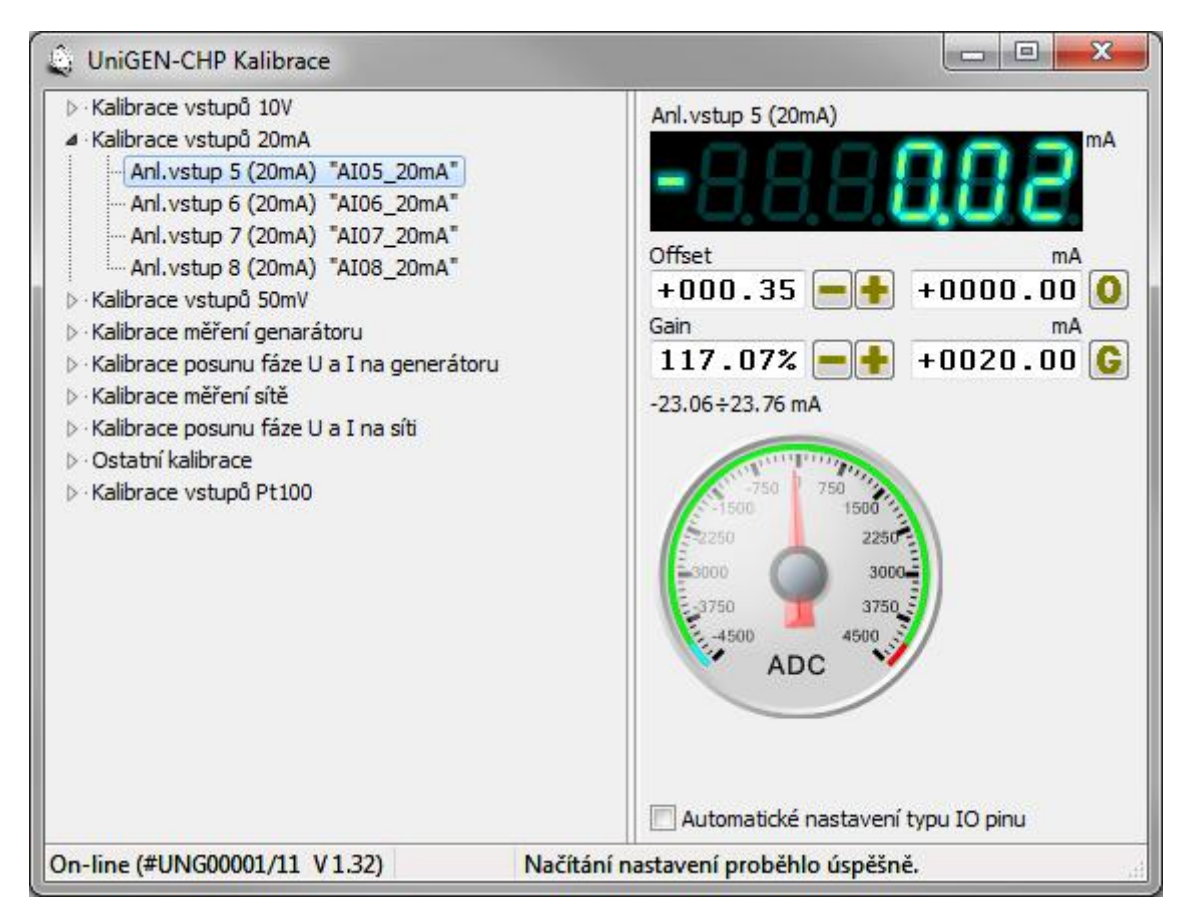

## 4.12 Konektor SAO (analogový výstup)

| Pin        | Jméno        | Popis                                              |
|------------|--------------|----------------------------------------------------|
| SAO.1      | AnlOut       | Konfigurovatelný fyzický analogový výstup 10V/20mA |
| SAO.2      | GND          |                                                    |
| Rozteč kor | nektoru:     | 3,81mm                                             |
| Max.průřez | z vodiče:    | 1,5mm <sup>2</sup>                                 |
| El.paramet | try výstupu: | Zkratovací propojkou volitelný výstup 10V (20mA),  |
| _          |              | napěťový výstup má max.výstupní proud 5mA          |
| 00         | 5            | Poloha zkratovací propojky pro volbu výstupu 20mA  |
| [00]       |              | Poloha zkratovací propojky pro volbu výstupu 10V   |

Náhradní schéma vnitřního zapojení výstupu:

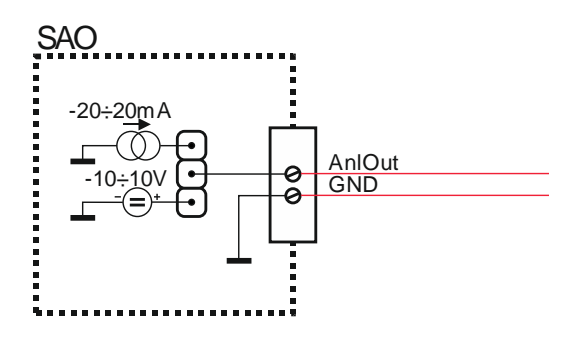

## 4.13 Konektor SWW (akční člen Woodward)

| Pin                | Jméno  | Popis                                    |
|--------------------|--------|------------------------------------------|
| SWW.1              | PosIn  | Měření zpětné vazby polohy AČ Woodward   |
| SWW.2              | GND    |                                          |
| SWW.3              | GND    | Výstup PWM pro řízení polohy AČ Woodward |
| SWW.3              | PwmOut |                                          |
| Rozteč konektoru:  |        | 3,81mm                                   |
| Max.průřez vodiče: |        | 1,5mm <sup>2</sup>                       |

#### 4.14 Konektor SVC (regulace napětí)

| Pin                | Jméno | Popis                                     |
|--------------------|-------|-------------------------------------------|
| SVC.1              | RegU+ | Výstup pro přímé řízení regulátoru napětí |
| SVC.2              | RegU- |                                           |
| Rozteč konektoru:  |       | 3,81mm                                    |
| Max.průřez vodiče: |       | 1,5mm <sup>2</sup>                        |
| Izolační pevnost:  |       | 2,5kV                                     |

Náhradní schéma vnitřního zapojení výstupu:

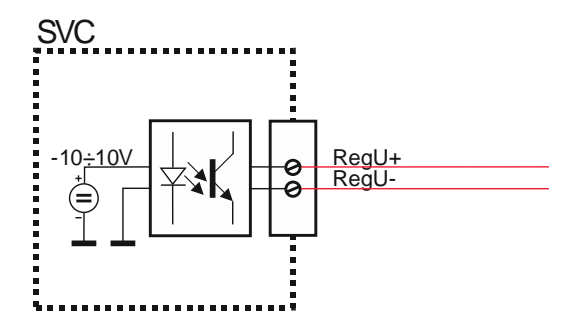

## 4.15 Konektor SSC (regulace otáček)

| Pin                | Jméno   | Popis                                                  |
|--------------------|---------|--------------------------------------------------------|
| SSC.1              | Uout10V | Výstup pro analogové řízení regulátoru otáček (není-li |
| SSC.2              | UoutR   | osazen Speedcon)                                       |
| SSC.3              | GND     |                                                        |
| Rozteč konektoru:  |         | 3,81mm                                                 |
| Max.průřez vodiče: |         | 1,5mm <sup>2</sup>                                     |

Náhradní schéma vnitřního zapojení výstupu:

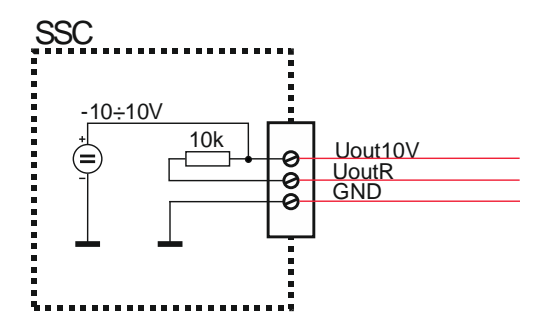

## 4.16 Konektor SRPM (měření otáček)

| Jméno     | Popis                                                  |
|-----------|--------------------------------------------------------|
| RPM       | Vstup pro měření otáček soustrojí. V případě připojení |
| GND       | regulátoru otáček USC lze otáčky přenášet datově, není |
|           | tedy nutné další čidlo pro snímání otáček.             |
| nektoru:  | 3,81mm                                                 |
| z vodiče: | 1,5mm <sup>2</sup>                                     |
| iry:      | Hysterezní komparátor překlápí při ±0.5V               |
|           | Jméno<br>RPM<br>GND<br>nektoru:<br>z vodiče:<br>ry:    |

## 4.17 Konektor SGV (napětí generátoru)

| Pin                | Jméno | Popis                                             |
|--------------------|-------|---------------------------------------------------|
| SGV.1              | L1    | Vstupy pro připojení 3-fázového napětí generátoru |
| SGV.2              | L2    |                                                   |
| SGV.3              | L3    |                                                   |
| SGV.4              | Ν     |                                                   |
| Rozteč konektoru:  |       | 7,62mm                                            |
| Max.průřez vodiče: |       | 2,5mm <sup>2</sup>                                |
| Max.napětí:        |       | 600V                                              |
| Izolační pevnost:  |       | 6kV                                               |
| Norma konektoru:   |       | EC001284, EC002637                                |

## 4.18 Konektor SMV (napětí sítě)

| Pin               | Jméno | Popis                                       |
|-------------------|-------|---------------------------------------------|
| SMV.1             | L1    | Vstupy pro připojení 3-fázového napětí sítě |
| SMV.2             | L2    |                                             |
| SMV.3             | L3    |                                             |
| SMV.4             | Ν     |                                             |
| Rozteč konektoru: |       | 7,62mm                                      |
|                   |       |                                             |

| Max.průřez vodiče: | 2,5mm <sup>2</sup> |
|--------------------|--------------------|
| Max.napětí:        | 600V               |
| Izolační pevnost:  | 6kV                |
| Norma konektoru:   | EC001284, EC002637 |

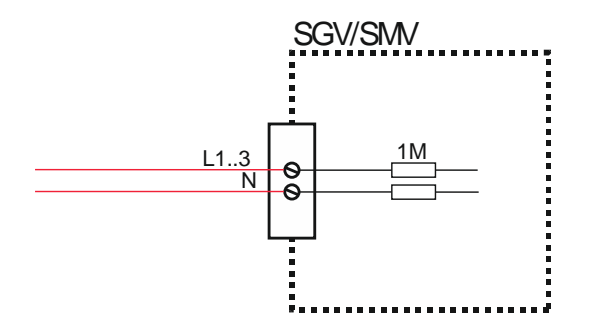

#### 4.19 Konektor SGC (proud generátoru)

| Pin                | Jméno     | Popis                                              |
|--------------------|-----------|----------------------------------------------------|
| SGC.1              | L1K       | Vstupy pro připojení 3-fázového proudu generátoru. |
| SGC.2              | L1L       |                                                    |
| SGC.3              | L2K       |                                                    |
| SGC.4              | L2L       |                                                    |
| SGC.5              | L3K       |                                                    |
| SGC.6              | L3L       |                                                    |
| Rozteč ko          | onektoru: | 5,08mm                                             |
| Max průřez vodiče: |           | 2.5 mm <sup>2</sup>                                |

| Max.prúřez vodiče:       | 2,5mm <sup>-</sup>     |
|--------------------------|------------------------|
| Maximální proud:         | 5A                     |
| Trvalé pr.přetížení:     | 8A                     |
| Krátkodobé pr.přetížení: | 10A                    |
| Norma konektoru:         | EN60998-1; EN60998-2-1 |

#### 4.20 Konektor SMC (proud do sítě – měření spotřeby)

| Pin                | Jméno | Popis                                       |
|--------------------|-------|---------------------------------------------|
| SMC.1              | L1K   | Vstupy pro připojení 3-fázového proudu sítě |
| SMC.2              | L1L   |                                             |
| SMC.3              | L2K   |                                             |
| SMC.4              | L2L   |                                             |
| SMC.5              | L3K   |                                             |
| SMC.6              | L3L   |                                             |
| Rozteč konektoru:  |       | 5,08mm                                      |
| Max.průřez vodiče: |       | 2,5mm <sup>2</sup>                          |
| Maximální proud:   |       | 5A                                          |

Trvalé pr.přetížení: 8A Krátkodobé pr.přetížení: 10A Norma konaktoru: EN60998-1; EN60998-2-1

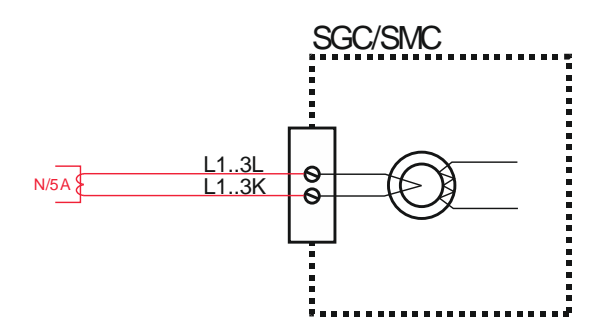

## 4.21 Konektor SCAN (komunikace CAN)

| Pin                | Jméno | Popis                    |
|--------------------|-------|--------------------------|
| SCAN.1             | CANH  | Komunikační rozhraní CAN |
| SCAN.2             | COM   |                          |
| SCAN.3             | CANL  |                          |
| Rozteč konektoru:  |       | 3,81mm                   |
| Max.průřez vodiče: |       | 1,5mm <sup>2</sup>       |

#### 4.22 Konektor SMBS (komunikace RS-485 ModBUS)

| Pin                | Jméno | Popis                                              |
|--------------------|-------|----------------------------------------------------|
| SMBS.1             | 485A  | Komunikační rozhraní RS-485 pro datovou komunikaci |
| SMBS.2             | COM   | s nadřazeným systémem a vyčítání informací z ŘS    |
| SMBS.3             | 485B  | pomocí ModBUS                                      |
| Rozteč konektoru:  |       | 3,81mm                                             |
| Max.průřez vodiče: |       | 1,5mm <sup>2</sup>                                 |

#### 4.23 Konektor SUNI (komunikace RS-485 UnimaBUS)

| Pin                | Jméno | Popis                                               |
|--------------------|-------|-----------------------------------------------------|
| SUNI.1             | 485A  | Komunikační rozhraní RS-485 pro připojení dalších   |
| SUNI.2             | COM   | zařízení UNIMA-KS (regulátor otáček USC, zapalování |
| SUNI.3             | 485B  | UIS, regulátor napětí UVR, rozšiřovací moduly atd.) |
| Rozteč konektoru:  |       | 3,81mm                                              |
| Max.průřez vodiče: |       | 1,5mm <sup>2</sup>                                  |

#### 4.24 Konektor SPWR (napájení)

| Pin                | Jméno | Popis                                                |
|--------------------|-------|------------------------------------------------------|
| SPWR.1             | POWER | Napájecí napětí 10+33V DC nebo 8+24V AC. Vedle       |
| SPWR.2             |       | napájecího konektoru se nachází jistící pojistka 2A, |
|                    |       | 230V.                                                |
| Rozteč konektoru:  |       | 5,04mm                                               |
| Max.průřez vodiče: |       | 2,5mm <sup>2</sup>                                   |

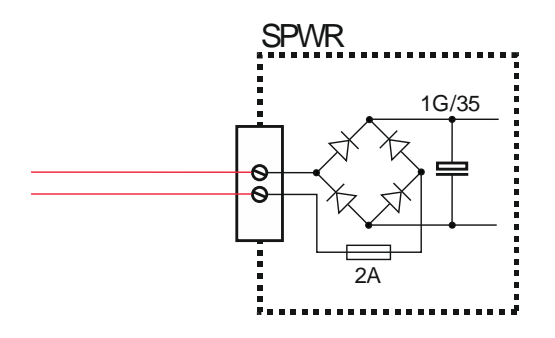

Konektor CANNON (RS-232)

| Pin   | Jméno | Popis                                                                         |
|-------|-------|-------------------------------------------------------------------------------|
| CAN.2 | RxD   | Komunikační rozhraní RS-232 pro připojení ŘS k PC                             |
| CAN.3 | TxD   | (vizualizace, nastavení, kalibrace programem Manager).                        |
| CAN.5 | GND   | Připojení je možné realizovat i pomocí síťového kabelu a ethernetové zásuvky. |

Zapojení kabelu pro připojení ŘS k PC:

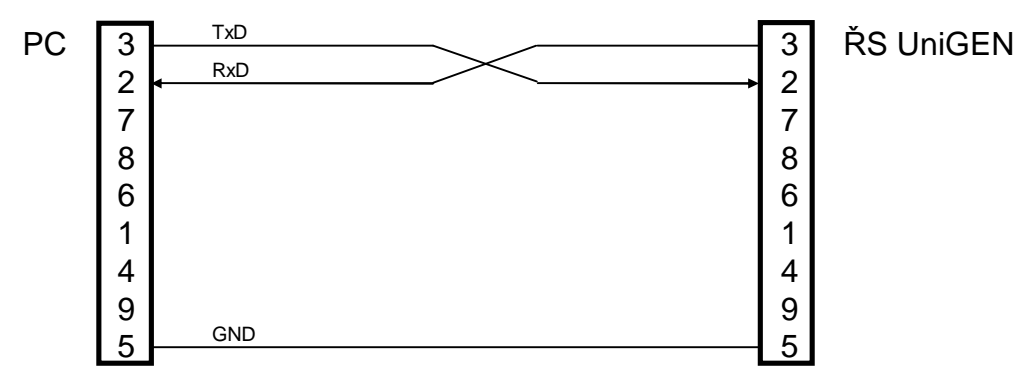

Komunikační rozhranní RS-232 a ethernetové rozhranní sdílí jeden UART ŘS, proto není možné současné připojení oběma způsoby. Je-li nutné současné připojení vzdáleného PC (přes ethernet) a lokálního PC (přes RS-232) je možné pro připojení PC využít RS-232 některého z připojeného rozšiřovacího modulu (je-li k ŘS připojen pomocí společné sběrnice RS-485)

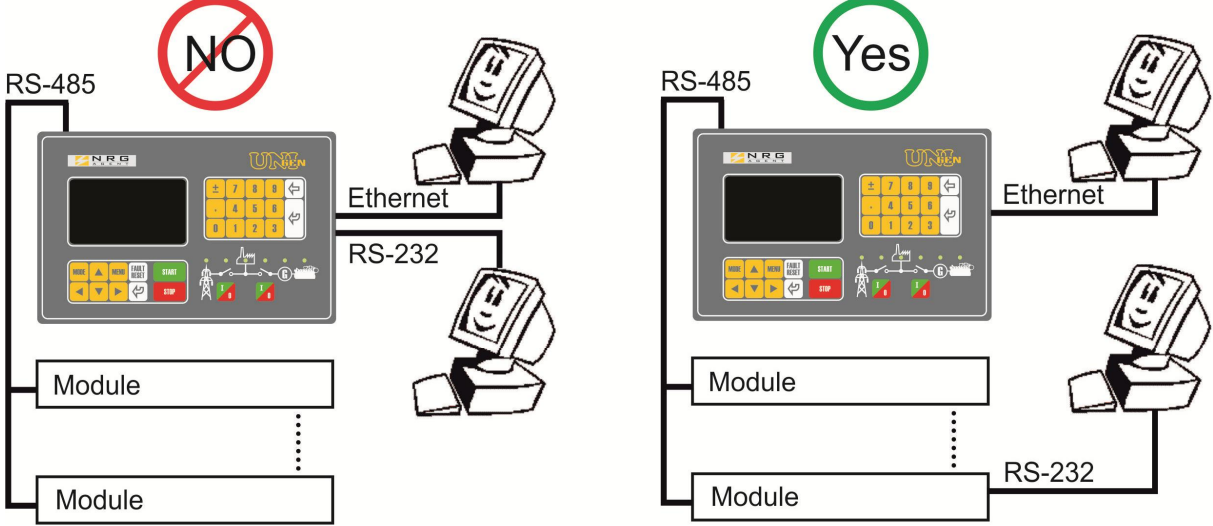

## 5. Rozšíření vstupů a výstupů

## 5.1 Rozšiřovací moduly

Pomocí komunikační sběrnice RS-485 lze rozšířit počet vstupů a výstupů binárními a analogovými rozšiřovacími moduly. Rozšiřovací moduly jsou vždy 8-vstupové (8-výstupové).

U rozšiřovacího modulu binárních vstupů a výstupů lze vstupy/výstupy libovolně kombinovat (každý pin je nezávisle konfigurovatelný jako vstup či výstup).

U rozšiřovacího modulu analogových vstupů lze nezávisle konfigurovat typ vstupu (50mV, 1V, 10V, 20mA, 100ohm, Pt100, Pt1000).

Rozšiřovací modul analogových výstupů je pevně 8x10V.

K ŘS je možno připojit až 7 vstupních modulů (ať již binárních či analogových, je-li na binárním modulu konfigurovaný alespoň jeden vstup je jej nutno považovat celý za vstupní) a až 8 výstupních modulů. Každý modul musí mít nastavenou stejnou adresu jako ŘS a jedinečné číslo slotu (1÷15).

Každý modul obsahuje vlastní konfigurovatelné PLC, každý modul může do ŘS odeslat 8 binárních a 8 analogových informací (na základě binárních vstupů lze například ve funkcích vytvořit jednu analogovou informaci, kterou si ŘS přečte)

## 5.2 Čtení informací z okolních zařízení

Do ŘS lze mapovat i signály z okolních zařízení (regulátoru otáček USC, regulátoru napětí UVR, zapalování UIS atd.), teoreticky je tedy možné rozšířit vstupy a výstupy ŘS o volné vstupy a výstupy na regulátoru otáček, napětí či zapalování. Každé zařízení si může načíst maximálně 8 signálů z okolních zařízení jiných než jsou rozšiřovací moduly.

## 6. Nastavení ethernetové zásuvky (IP adresy)

Před připojením ŘS do internetu je nutné nastavit jeho IP adresu. Defaultní adresa ŘS je z výroby nastavena na hodnotu 10.0.0.195, port 10195. Následující příklad popisuje nastavení IP adresy na hodnotu 192.168.111.101 a port 10196 (konkrétní IP adresa se samozřejmě lišší dle přidělené adresy v místní síti).

**Před nastavením je nutné ukončit komunikaci (odpojit RS-232 či ethernet).** Po zapnutí (připojení napájecího napětí) držte na ŘS klávesy 7 a 2 dokud se neobjeví následující obrazovka:

Do pár sekund je nutné stisknout na ŘS klávesu ENTER pro vstup do nastavení. Chvíli počkat, dokud se neodroluje text a zobrazí se menu:

| 0 Server            |      |
|---------------------|------|
| 1 Channel 1         |      |
| 3 E-mail            |      |
| 5 Expert            |      |
| 6 Security          |      |
| 7 Defaults          |      |
| 8 Exit without save |      |
| 9 Save and exit     | Your |
| choice              |      |
| ?                   |      |

Stiskne se na ŘS klávesa 0 (Server) a dále se objeví:

| 0 Server            |      |
|---------------------|------|
| 1 Channel 1         |      |
| 3 E-mail            |      |
| 5 Expert            |      |
| 6 Security          |      |
| 7 Defaults          |      |
| 8 Exit without save |      |
| 9 Save and exit     | Your |
| choice              |      |
| ? 0                 |      |
| IP Address (192)    |      |

Pokud se v závorce objeví jiné číslo než 192 zadá se z klávesnice ŘS, pokud tam již 192 je, stačí stisknout enter, objeví se další číslo IP adresy:

| 0 Server               |      |
|------------------------|------|
| 1 Channel 1            |      |
| 3 E-mail               |      |
| 5 Expert               |      |
| 6 Security             |      |
| 7 Defaults             |      |
| 8 Exit without save    |      |
| 9 Save and exit        | Your |
| choice                 |      |
| ?0                     |      |
| IP Address (192).(168) |      |

Pokud se v další závorce objeví 168 opět stačí stisknout ENTER, jinak se zadá 168 a spejným postupem se zadají všechny čtyři čísla IP adresy 192.168.111.101

| 0 Server                |             |
|-------------------------|-------------|
| 1 Channel 1             |             |
| 3 E-mail                |             |
| 5 Expert                |             |
| 6 Security              |             |
| 7 Defaults              |             |
| 8 Exit without save     |             |
| 9 Save and exit         | Your        |
| choice                  |             |
| ?0                      |             |
| IP Address (192).(168). | (111).(101) |

Po zadání posledního čísla IP adresy se objeví další volba

| 0 Server                       |      |  |
|--------------------------------|------|--|
| 1 Channel 1                    |      |  |
| 3 E-mail                       |      |  |
| 5 Expert                       |      |  |
| 6 Security                     |      |  |
| 7 Defaults                     |      |  |
| 8 Exit without save            |      |  |
| 9 Save and exit You            |      |  |
| choice                         |      |  |
| ? 0                            |      |  |
| IP Address (192).(168).(111).( | 101) |  |
|                                |      |  |
| Set Gateway IP Address (N) ?   |      |  |

Pokud není potřeba konfigurovat bránu a DNS server, všechny následující volby se již jen postupně **pomalu** odklikají klávesou ENTER dokud se neobjeví menu (asi 3xENTER, ale verze FW se to může lišit).

V některých případech (v závislosti na routeru) je vhodné nastavit také bránu (například pokud komunikace v rámci vnitřní sítě funguje, ale z veřejné IP i přes správné nastavení překladu adres komunikace nefunguje). V takovém případě nestiskneme při dotazu "Set Gatway IP Address (N)" ENTER, ale kurzorovou klávesu vpravo (ta znamená "Y" – ano):

| 0 Server                      |        |  |
|-------------------------------|--------|--|
| 1 Channel 1                   |        |  |
| 3 E-mail                      |        |  |
| 5 Expert                      |        |  |
| 6 Security                    |        |  |
| 7 Defaults                    |        |  |
| 8 Exit without save           |        |  |
| 9 Save and exit Your          |        |  |
| choice                        |        |  |
| ?0                            |        |  |
| IP Address (192).(168).(111). | .(101) |  |
| Set Gateway IP Address (N) 2  | v      |  |
|                               |        |  |
| Gateway IP addr (000)         |        |  |

Následně zadáme adresu brány stejným způsobem, jako IP adresu výše.

Následuje dotaz na počet bitů masky podsítě. Stiskneme klávesu 8 a ENTER (8 bitů znamená obvyklou masku 255.255.255.0)

| 0 Server                                                                         |                      |  |
|----------------------------------------------------------------------------------|----------------------|--|
| 1 Channel 1                                                                      |                      |  |
| 3 E-mail                                                                         |                      |  |
| 5 Expert                                                                         |                      |  |
| 6 Security                                                                       |                      |  |
| 7 Defaults                                                                       |                      |  |
| 8 Exit without sa                                                                | /e                   |  |
| 9 Save and exit                                                                  | Your                 |  |
| choice                                                                           |                      |  |
| ?0                                                                               |                      |  |
| IP Address (19                                                                   | 2).(168).(111).(101) |  |
| Set Gateway IP Address (N) ? Y                                                   |                      |  |
| Gateway IP addr (192).(168).(111).(001)<br>Netmask: Number of Bits for Host Part |                      |  |
|                                                                                  |                      |  |

Po nastavení masky následuje dotaz na nastavení DNS serveru. Po stisku klávesy vpravo ("Y") nastavíme adresu DNS stejně jako v případě IP či brány. Stiskem klávesy vlevo ("N") nastavení DNS přeskočíme.

Všechny následující volby se opět již jen postupně **pomalu** odklikají klávesou ENTER dokud se neobjeví menu:

| 0 Server            |      |
|---------------------|------|
| 1 Channel 1         |      |
| 3 E-mail            |      |
| 5 Expert            |      |
| 6 Security          |      |
| 7 Defaults          |      |
| 8 Exit without save |      |
| 9 Save and exit     | Your |
| choice              |      |
| ?                   |      |

Pak se stiskne volba 9 (Save and exit) a nastavení IP adresy se uloží.

| 0 Server            |      |
|---------------------|------|
| 1 Channel 1         |      |
| 3 E-mail            |      |
| 5 Expert            |      |
| 6 Security          |      |
| 7 Defaults          |      |
| 8 Exit without save |      |
| 9 Save and exit     | Your |
| choice              |      |
| ?9                  |      |
| Parameters stored   |      |

Pak stačí vypnout a zapnout napájení ŘS aby se ukončil režim nastavení IB v ŘS a ŘS "normálně" ožil.

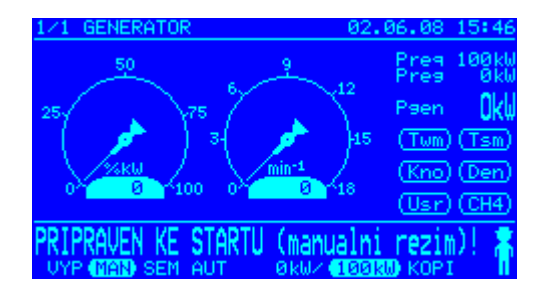

Další nastavení je již provede pohodlně pomocí počítače připojeného k ŘS přes ethernet (místní síť). Spustí se internetový prohlížeč a zadá se adresa 192.168.111.101

| 🗿 Sezn      | iam - Mic | rosoft Int | ternet Ex | plorer              |          |
|-------------|-----------|------------|-----------|---------------------|----------|
| Soubor      | Úpravy    | Zobrazit   | Oblibené  | Nástroje            | Nápověda |
| <b>G</b> Zp | ět – E    | ) - 💌      | 2 📢       | ۲ <mark>کر</mark> ا | Iledat 📩 |
| Adresa      | 192.16    | B.111.101  |           |                     |          |
| Google      | e G-      |            |           | 🐱 Go 💠 🖁            | 🗳 🔻 🦁 🔻  |
| Oblíbené    |           |            | ×         |                     |          |

Po stisku ENTER se objeví přihlašovací dialog (v záhlaví okna bude 192.168.111.101 ne defaultní 10.0.0.195):

| Připojit se k 10.0.                                                     | 0.195 🛛 🖓 🔀                   |
|-------------------------------------------------------------------------|-------------------------------|
| <b>R</b>                                                                | GR                            |
| Vítá vás 10.0.0.195<br><u>U</u> živatelské jméno: [<br><u>H</u> eslo: [ | ፼  <br>✓<br>Zapamatovat heslo |
|                                                                         | OK Storno                     |

Žádné uživatelské jméno ani heslo není nutné zadávat, stačí pouze stisknout "OK" a objeví se nastavení IB:

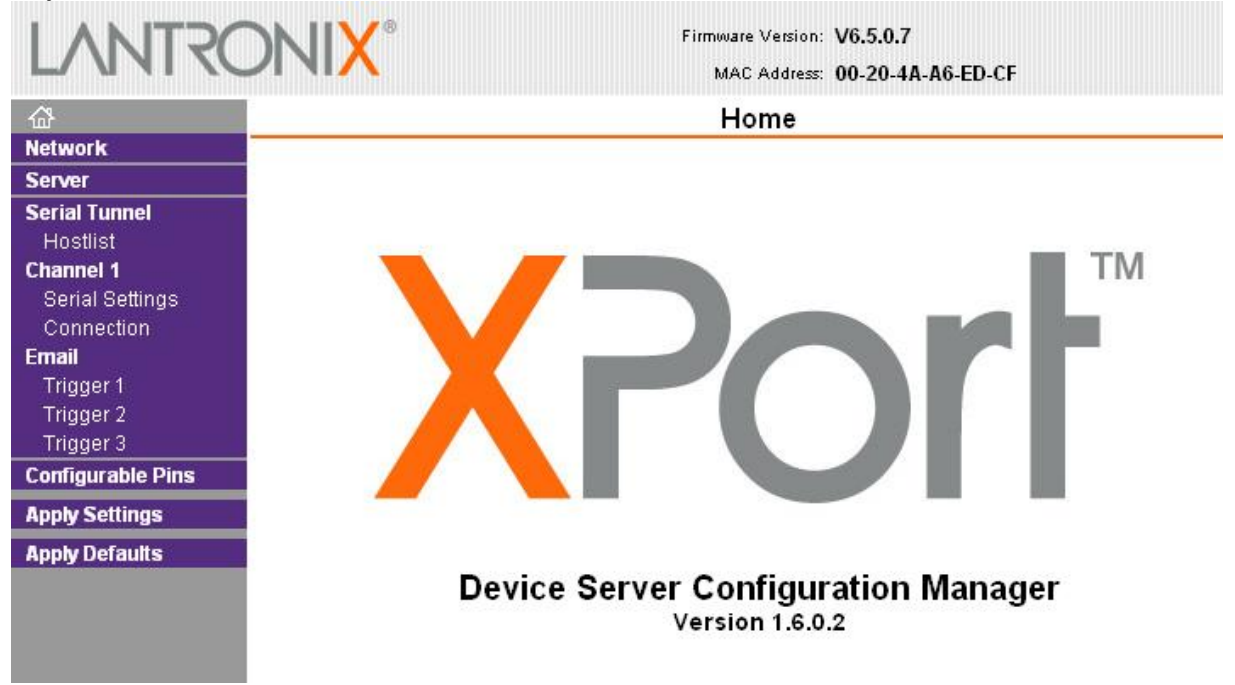

Zvolí se "Network" a všechny položky se nastaví následovně:

| LANTRO                              | <b>NIX</b> °                          | Firmware Version: V6.5.0.7<br>MAC Address: 00-20-4A-A6-ED-CF |
|-------------------------------------|---------------------------------------|--------------------------------------------------------------|
| <u>ቆ</u>                            | Network Settings                      |                                                              |
| Network                             |                                       |                                                              |
| Server                              | Network Mode: Wared Only 👽            |                                                              |
| Hostlist                            |                                       |                                                              |
| Channel 1                           | Ohtain IR address                     | outomotically                                                |
| Serial Settings                     |                                       | automaticany                                                 |
| Connection                          | Auto Configuration                    | n methods                                                    |
| Trigger 1                           | BOOTP:                                | • Enable O Disable                                           |
| Trigger 2                           | DHCP:                                 | 💿 Enable 🔿 Disable                                           |
| Trigger 3                           | AutoIP:                               | 💿 Enable 🔘 Disable                                           |
| Configurable Pins<br>Apply Settings | DHCP Host Name:                       |                                                              |
| Apply Defaults                      | <ul> <li>Use the following</li> </ul> | IP configuration:                                            |
|                                     | IP Address:                           | 192.168.111.101                                              |
|                                     | Subnet Mask:                          | 255.255.255.0                                                |
|                                     | Default Gateway:                      | 0.0.0.0                                                      |
|                                     | Ethernet Configuration                |                                                              |
|                                     | 🗹 Auto Negotiate                      |                                                              |
|                                     | Speed:                                | 💿 100 Mbps 🔿 10 Mbps                                         |
|                                     | Duplex:                               | ● Full ○ Half                                                |
|                                     |                                       | ОК                                                           |

Pokud nějaká položka nesouhlasila a změní se, je nutné stisknout "OK" Dále se zvolí v menu "Serial Settings" a zkontroluje se (opraví) nastavení:

| LANTR                           |                                   | ware Version: V6.5.0.7<br>MAC Address: 00-20-4A-A6-ED-CF |
|---------------------------------|-----------------------------------|----------------------------------------------------------|
| ຜ                               | Serial Settings                   |                                                          |
| Network                         |                                   |                                                          |
| Server                          | Channel 1                         |                                                          |
| Serial Tunnel<br>Hostlist       | Disable Serial Port               |                                                          |
| Channel 1                       | Port Settings                     |                                                          |
| Serial Settings<br>Connection   | Protocol: RS232                   | Flow Control: None                                       |
| Email<br>Trigger 1<br>Trigger 2 | Baud Rate: 57600 💌 Data Bits: 8 💽 | Parity: None 💙 Stop Bits: 1 🔽                            |
| Trigger 3                       | Pack Control                      |                                                          |
| Configurable Pins               | 🔽 Enable Packing                  |                                                          |
| Apply Settings                  | Idle Gap Time: 12 msec 💌          |                                                          |
| Apply Defaults                  | Match 2 Byte Sequence: 🔘 Yes 💿 No | Send Frame Immediate: 💿 Yes 🔘 No                         |
|                                 | Match Bytes: 0x 00 0x 00 (Hex)    | Send Trailing Bytes: 💿 None 🔘 One 🔘 Two                  |
|                                 | Flush Mode                        |                                                          |
|                                 | Flush Input Buffer                | Flush Output Buffer                                      |
|                                 | With Active Connect: 🔘 Yes 💿 No   | With Active Connect: 🔘 Yes 💿 No                          |
|                                 | With Passive Connect: 🔿 Yes 💿 No  | With Passive Connect: 🔘 Yes 💿 No                         |
|                                 | At Time of Disconnect: 🔘 Yes 💿 No | At Time of Disconnect: 🔘 Yes 💿 No                        |
|                                 |                                   | ОК                                                       |

Při změně některé položky je nutné znovu stisknout OK pro potvrzení.

Dále se zkontroluje nastavení v menu "Connection":

| LANTR                                                                          | Firmware Version: V6.5.0.7<br>MAC Address: 00-20-4A-A6-ED-CF                                                                                                    |  |  |
|--------------------------------------------------------------------------------|----------------------------------------------------------------------------------------------------|--|--|
| 岱                                                                              | Connection Settings                                                                                                    |  |  |
| Network<br>Server<br>Serial Tunnel<br>Hostlist<br>Channel 1<br>Serial Settings | Channel 1<br>Connect Protocol<br>Protocol: TCP 💌                                                                                                    |  |  |
| Email                                                                          | Connect Mode Passive Connection: Active Connection:                                                                                                    |  |  |
| Trigger 1<br>Trigger 2<br>Trigger 3                                            | Accept Ves Active Connect: None                                                                                                    |  |  |
| Configurable Pins                                                              | Password<br>Required: ◯ Yes ⊙ No Start Character: 0x(000 (in Hex)                                                                                                    |  |  |
| Apply Settings                                                                 | Password: Moder Mode: None                                                                                                    |  |  |
|                                                                                | Bodding Stought Sought Soug |  |  |
|                                                                                | Common Options:<br>Telnet Com Port Disable Connect Response: None Control: Disable Use Use Name: Use Hostist: OYes ONO LED: Blink C                                                                                                    |  |  |
|                                                                                | On Mdm_Ctrl_In<br>Drop:       Yes       No       Hard Disconnect:       Yes       No         Check EOT(Ctrl-D):       Yes       No       Inactivity Timeout:       0       :       0       (mins : secs)                                                                                                    |  |  |

Při změně některé položky opět stisknout OK pro potvrzení.

Pokud vše souhlasí zvolí se "Apply Settings" a provedené změny v nastavení se uloží.

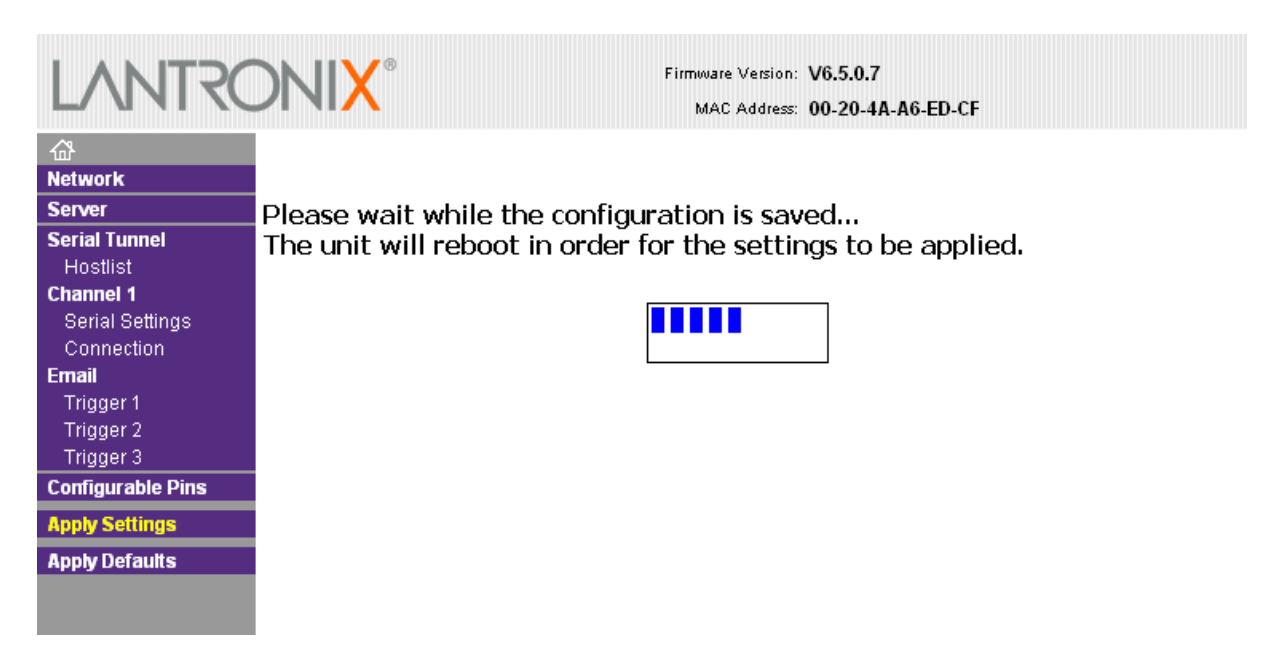

Ukládání chvíli trvá, poté se IB restartuje a nastavení IP adresy je kompletní. Pro přístup do ŘS přes internet je ještě nutné na routeru nastavit překlad adres ("NAT").

Pozor: zobrazení nastavení přes webové rozhraní se může dle verze prohlížeče chovat někdy nesprávně (IP adresy se jeví jako nedefinované atd). V takovém případě doporučujeme celé nastavení provést jen z displeje UniGENu. Kromě nastavení adres, které bylo popsáno výše, může být potřeba nastavit ještě port (máli být jiný než defaultní 10195). Do nastavení portu lze v klávesnice UniGENu vstoupit přes volbu 1 Channel 1 (kde je potřeba změnit na stejnou hodnotu parametry Port No a Remote Port).

## 7. Konfigurace

Vizualizace, konfigurace a parametrizace ŘS se provádí servisním programem ManagerAP.

Více v následujících dokumentech

- ManagerAP uživatelský manuál.pdf
- ManagerAP mapování a funkce.pdf

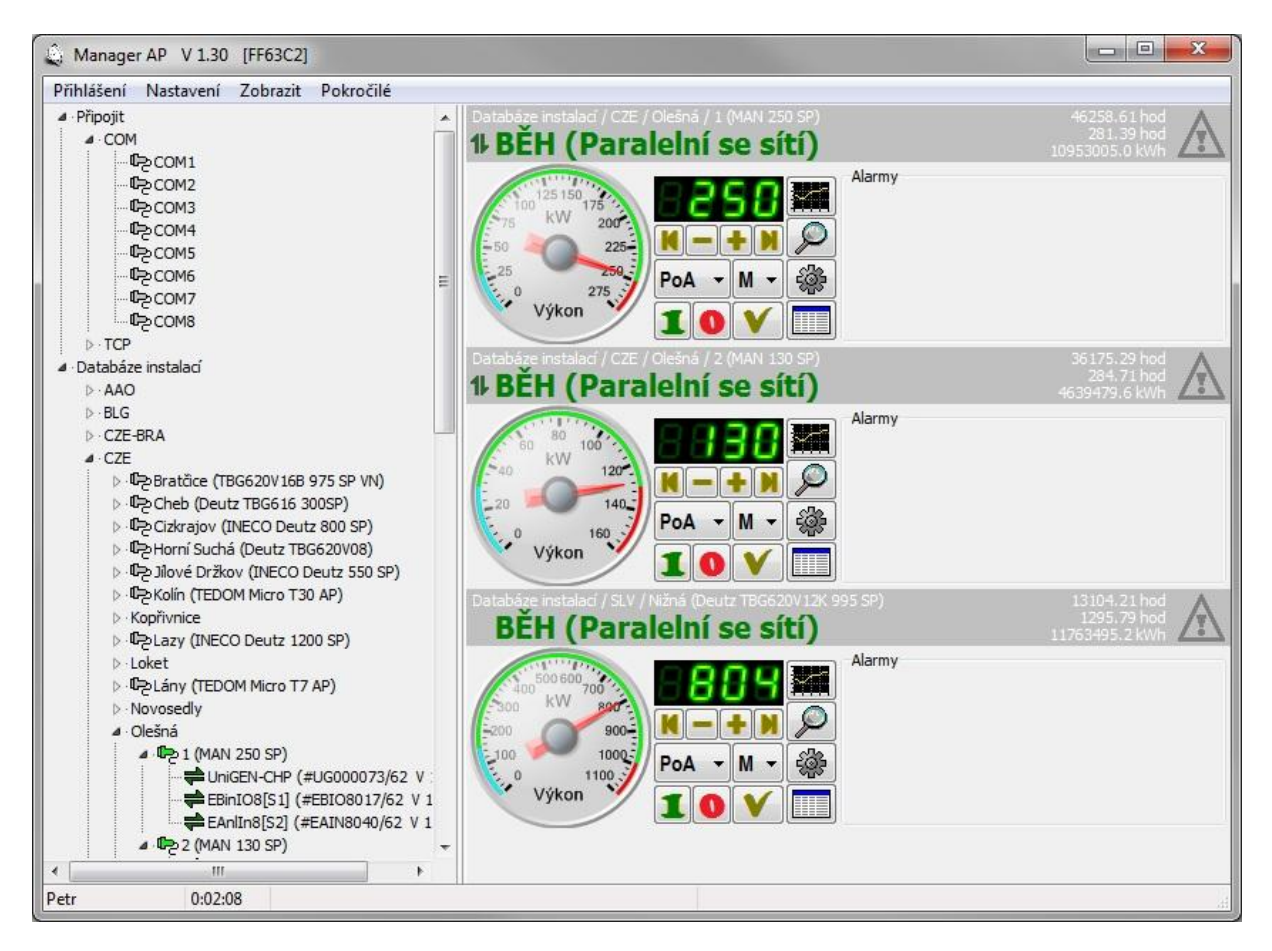

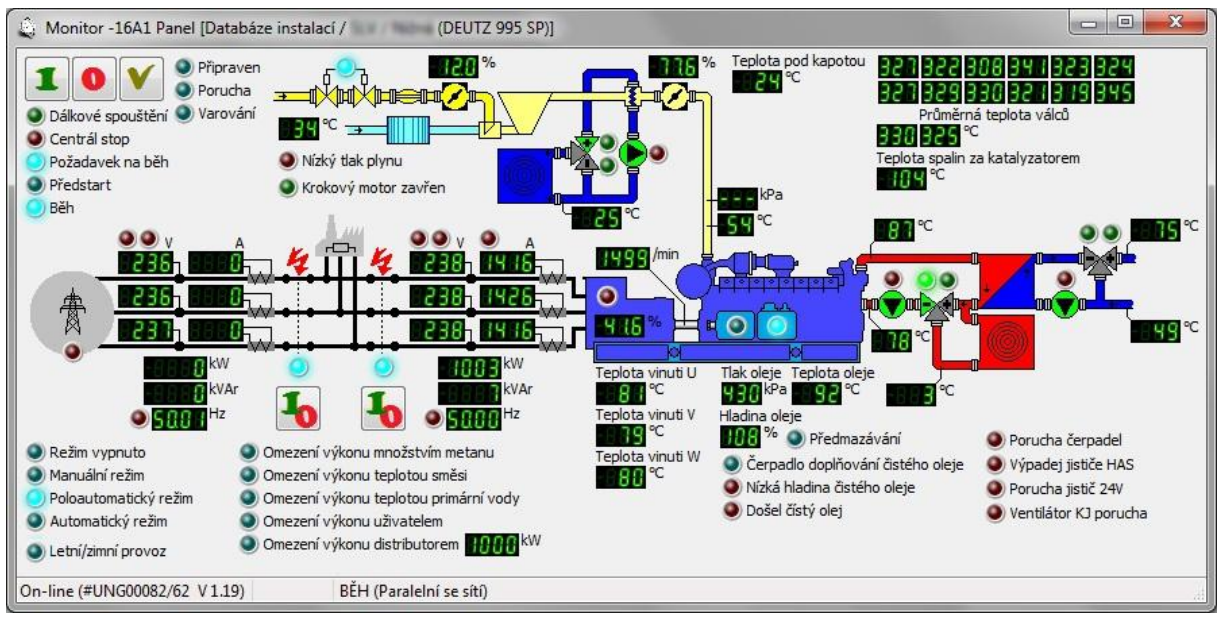